## Baixando o arquivo de testes na Tiva para verificar a PAT

Este documento detalha como baixar um arquivo binário para a Tiva a fim de testar os displays de 7 segmentos e os LEDs da PAT.

- 1) Instalar o LM Flash Programmer que está na seção "Recursos" do moodle;
- 2) Baixar o arquivo "Bin para teste inicial da PAT";
- 3) Abrir o LM Flash Programmer;
- 4) Selecionar a aba "Program";
- 5) Selecionar a opção "Browse" e selecionar a pasta onde o arquivo de teste gpio.bin foi baixado e selecionar o arquivo;
- 6) Clicar em "Program";

| 🛃 LM Flash Programmer - Build 1613                    | – 🗆 X          |
|-------------------------------------------------------|----------------|
| Configuration Program Flash Utilities Other Utilities | Help           |
|                                                       |                |
| Select .bin file                                      |                |
| gpio.bin                                              | Browse         |
| Options                                               |                |
| Erase Method:                                         |                |
| Erase Entire Flash - (faster)                         |                |
| C Erase Necessary Pages - (slower)                    |                |
| Verify After Program                                  |                |
| Reset MCU After Program                               |                |
| Program Address Offset: 0x 0                          |                |
| CRC32                                                 |                |
| Source CRC32 = Device CRC32 =                         |                |
| Calculate                                             |                |
| Program                                               | Hardware Reset |
| 🕂 Texas Instruments                                   |                |
| Idle                                                  |                |

7) O arquivo baixado deverá fazer um contador de 0 a 99 e os LEDs deverão piscar alternadamente.